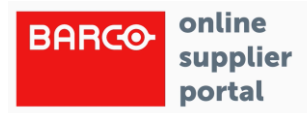

# **Barco Supplier Portal - Jaggaer**

# Supplier registration manual

### 1. Introduction

This guide is intended to help you, as a supplier, to apply at our Barco Supplier Portal. Here you can find out how the registration process works. Registration via the supplier portal offers you the opportunity to apply quickly, easily and above all in a structured manner at the Barco procurement department. Through the direct connection via the platform, operative processes can be made more effective in the future.

### 2. General information

The entire registration process is divided into two stages.

In the first step you register with your contact details.

After sending login data with which you log on to the portal interface for the first time, you will be asked general questions about your company profile in an extended questionnaire.

After you have published your profile, your data is visible to the Barco purchasing department and is transferred to our system database.

In the questionnaires mandatory fields are marked with an "\*". These must be answered. On the other hand, subsequent elected fields do not have to be completed.

BARCO

If you have questions or problems, please get in touch with your contact person at Barco. All emails will be sent from a "app11.jaggaer.com" email address (name: Barco).

Summary of the process:

Beneluxpark 21, 8500 Kortrijk, Belgium BE0473191041

www.barco.com

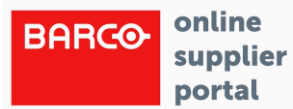

| <u>Step 1:</u><br>Invited to register on the Barco Supplier Portal       | Barco's supplier contact person will receive an invitation via email                                                                                                    | > |
|--------------------------------------------------------------------------|----------------------------------------------------------------------------------------------------|---|
| Start registration on the Barco Supplier Portal                          | <ul> <li>Check and complete personal and company data</li> <li>Company has been registered, 2 mails will be received</li> </ul>                                                                                                   | > |
| 1 <sup>st</sup> mail: Update password                                    | Contact person will receive an email to reset password                                                                                                    | > |
| 2 <sup>nd</sup> mail: Link to Barco Supplier Portal, first time<br>login | <ul> <li>First time login: Click the link in the 2nd email</li> <li>multi authentication required (mail will be send with verification code)</li> </ul>                                                                           | > |
| <u>Step2:</u><br>Complete profile questionnaire                          | <ul> <li>Further finalize the registration by completing company data, bank data and contacts</li> <li>selecting the correct supplier categories</li> <li>Complete profile questionnaire (general-quality-environment)</li> </ul> | > |
| Barco procurement checks and approves the supplier profile               | Procurement reviews the complete questionnaire and approves, revert back for more info or rejects                                                                                                    | > |
| Congratulations! Supplier is onboared                                    | After approval by Barco Procurement the registration is completed and Supplier is onboarded                                                                                                    | > |

### 3. Registration

#### Step 1:

A Barco buyer will invite you to register yourself on the supplier portal. You will receive the following mail:

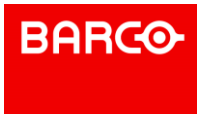

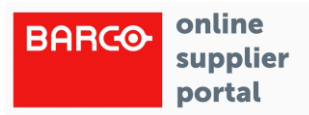

### Your registration for the Barco Supplier Portal

| · 回 Delete                                                                                                    |                                                 |
|----------------------------------------------------------------------------------------------------|-------------------------------------------------|
| BARCO <no-reply@app11.jaggaer.com></no-reply@app11.jaggaer.com>                                                                                    |                                                 |
| to I                                                                                                    | 31.10.2023 - 10:57 am                           |
| Dear User,                                                                                                    |                                                 |
| You are invited to register yourself in the Barco Supplier Portal.                                                                                 |                                                 |
| Please open the following link to enter your company and contact data:<br>https://demo.app11.jaggaer.com/portals/barco/register?crm_person_id=MTk3 | NTg4NA==-3f55943557483456afb4727b1e2cf936&l=eng |
| After submitting the information your credentials will be provided to process t                                                                    | ne remaining registration steps.                |
| Kind regards                                                                                                    |                                                 |
| The Barco Procurement team                                                                                                    |                                                 |
| BARCO                                                                                                    |                                                 |

When you click on the link you will be redirected to the following screen:

| 1 G | ENERAL (2 | ) PERSON DATA           | 3 COMPANY DATA               |  |
|-----|-----------|-------------------------|------------------------------|--|
|     |           | Br                      | ARCO                         |  |
|     |           | Welcome to the registra | ation of the supplier portal |  |
|     |           | Please choose           | a language below             |  |
|     |           | E                       | inglish                      |  |

BARCO

#### P3/12

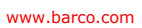

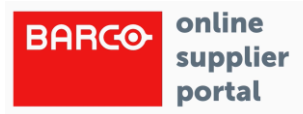

You can check your personal and company code data and in the last tab-page you can agree with the terms and conditions of the platform:

To access and use JAGGAER as a supplier, you are required to accept the Supplier Access Terms.

I agree and accept Supplier Access Terms.

To make your profile visible in the JAGGAER Supplier Network for purposes of pursuing business transactions, please indicate your agreement below.

I agree that JAGGAER will use the company and personal data entered in the course of the registration on the supplier portal of Barco NV in order to allow all customers of JAGGAER to find your organization via the JAGGAER Supplier Network. You may revoke your agreement and discontinue visibility in the JAGGAER Supplier Network at any time by updating the visibility setting in your company profile.

Back

Accept and Submit

Note that the first checkbox is mandatory, the second one is optional.

When you accept and submit you will receive the following message:

### Congratulations!

Thank you for registering your company. You will shortly receive two emails:

 An email from JAGGAER containing a link to define a new password. This more secure password is needed for your new JAGGAER Global Identity, which you can use to authenticate to this customer portal going forward. The link in this email expires in 24 hours.
 An email from your customer confirming your company registration and providing more information about your account.

BARCO

You may now close this window.

You will receive the following e-mails:

P4/12

Beneluxpark 21, 8500 Kortrijk, Belgium BE0473191041

www.barco.com

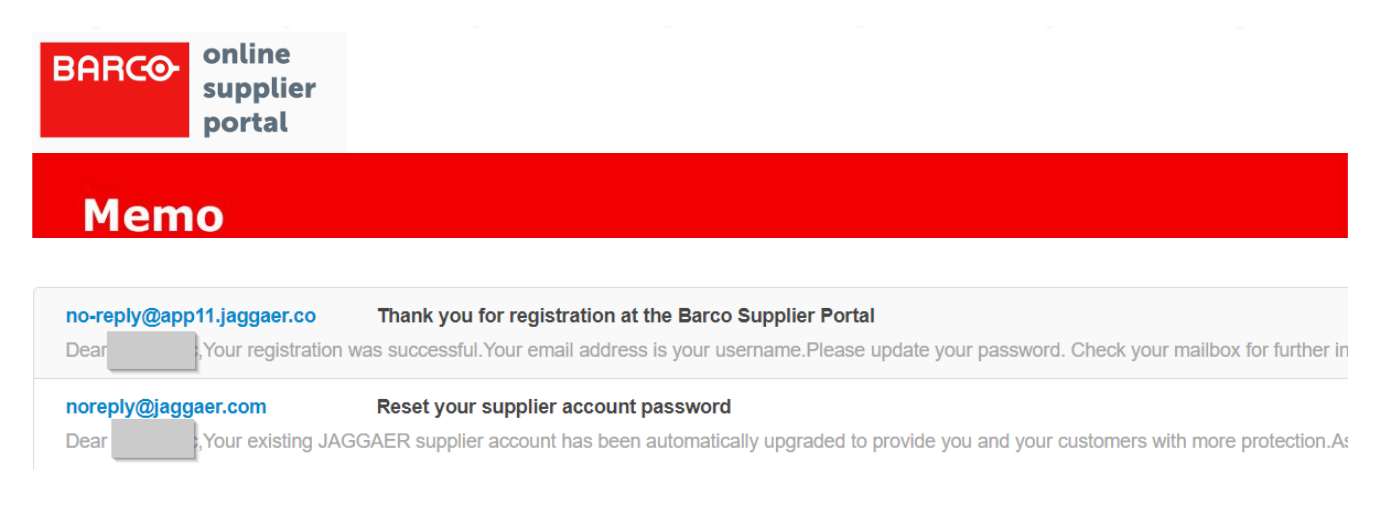

# First select the e-mail to reset your password. Open the e-mail and click on the link "Change supplier account password":

### Reset your supplier account password

| to barcosuppliertest1@trash-mail.com | 31.10.2023 - 11:00 am |
|--------------------------------------|-----------------------|
|                                      |                       |

Dear Vuk Savic,

Your existing JAGGAER supplier account has been automatically upgraded to provide you and your customers with more protection.

As part of this upgrade, you need to provide a new password for your supplier account. Please follow this link to change your password within the next 24 hours:

#### Change supplier account password

JAGGAER is a leading provider of digital procurement software and solutions, and the procurement platform of choice for your customer(s). To learn more, visit https://www.jaggaer.com/.

If you are having issues with your JAGGAER account, please contact JAGGAER Global Customer Care via the following web form: https://www.jaggaer.com/submit-supplier-support-request/

|                                                  | lish 🕶 |
|--------------------------------------------------|--------|
| Perform the following action(s): Update Password |        |
| » Click here to proceed                          |        |

Click on "Click here to proceed".

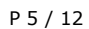

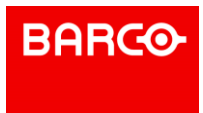

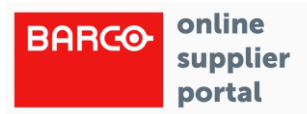

In the following screen you can define your new password:

| Ch        | ange password                                               | English - |
|-----------|-------------------------------------------------------------|-----------|
| bar       | cosuppliertest1@trash-mail.com                              |           |
| Nev       | / Password                                                  |           |
|           |                                                             | Ø         |
| Con       | firm password                                               |           |
|           |                                                             | Ø         |
|           |                                                             | Submit    |
| $\otimes$ | Minimum of 12 characters                                    |           |
| ×         | Minimum of 1 uppercase letters                              |           |
| ×         | Minimum of 1 lowercase letters                              |           |
| ×         | Minimum of 1 of the following character: $!@#$ %&*()_+-=[]? |           |
| ×         | Minimum of 1 number                                         |           |
| ×         | Email must be different from Password                       |           |
| ×         | Confirm Password value must match Password                  |           |

#### After you have set your new password, the following message will appear:

| Your account has been updated. | English 👻 |
|--------------------------------|-----------|
| Your account has been updated. |           |

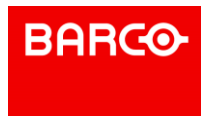

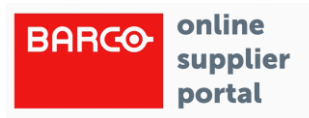

You can now go back to your mailbox and open the second e-mail:

### Thank you for registration at the Barco Supplier Portal

| · □ Delete ·                                                                 |
|------------------------------------------------------------------------------|
| BARCO <no-reply@app11.jaggaer.com></no-reply@app11.jaggaer.com>              |
| to                                                                           |
| Dear                                                                         |
| Your registration was successful.                                            |
| Your email address is your username.                                         |
| Please update your password.<br>Check your mailbox for further instructions. |
| Once done, return to this page and use the link:                             |
| LINK                                                                         |
| Thank you!                                                                   |

When you click on the link in this e-mail, you will be redirected to the Barco supplier portal login page. Enter your e-mail and password.

Choose in below screen for "E-mail" as an OTP provider, this is two-factor authentication.

| OTP Provider     | English 🗸 |
|------------------|-----------|
| Provider Email ~ |           |
| Back to Login    | Select    |

You will receive an e-mail with a verification code. Please fill in this code in below screen.

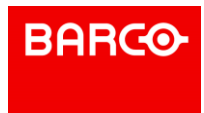

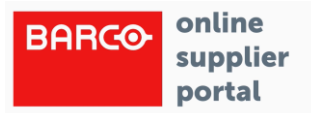

| One Time Code                                     | English 🛨 |
|---------------------------------------------------|-----------|
| <b>(i)</b> Enter the code we sent to your E-mail. |           |
| Code                                              |           |
|                                                   |           |
| Back to Login                                     | Log-In    |
| Try Another Way                                   |           |

Your account for the supplier portal is now completely created.

#### Step 2: Your company profile

The next step in the registration process is to fill in a questionnaire. Barco has made certain fields mandatory. These fields are marked with an (\*), and must always be filled in. To start the process, click on

| BARCO                                                                             | e 1               |
|-----------------------------------------------------------------------------------|-------------------|
| Supplier Portal Dashboard - Welcome,                                              |                   |
| S Your registration has not been finished yet. Continue with the registration [2] |                   |
| General                                                                           |                   |
|                                                                                   |                   |
| DYNAMIC CONTENT                                                                   | ORDERS ^          |
| Welcome to BARCO supplier portal!                                                 | No entries found. |
|                                                                                   |                   |
| ACTIONS                                                                           | DOCUMENTS         |
| There is no data to be shown.                                                     | Nothing found.    |

The company profile questions are displayed on several screens, click on to move between the screens:

BARCO

#### 1) Data

Your registration data is taken over and can be checked:

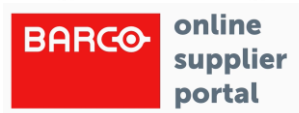

| BARCO                    |           |      |                                                                       |              |             |          |  | ■ 1 |
|--------------------------|-----------|------|-----------------------------------------------------------------------|--------------|-------------|----------|--|-----|
| Registration - Base Data |           |      |                                                                       |              | ←           | Continue |  |     |
|                          | 1         | DATA | 2 CONTACTS                                                            | 3 CATEGORIES | (4) PROFILE |          |  |     |
| Company Data             | Bank Data |      |                                                                       |              |             |          |  |     |
|                          |           | ~    | COMPANY DATA<br>Company name*<br>Jumbo Visma<br>Street*<br>Dorpstraat |              |             |          |  |     |
|                          |           |      | Street-number<br>10<br>Zip code*<br>9700<br>City*                     |              |             |          |  | 0   |
|                          |           |      | Amsterdam                                                             |              |             |          |  |     |

#### 2) Contacts

The contact details of your internal stakeholders can be added to this screen:

| RCO                                       |   |                                           |     |                                           |             |                                           |        |
|-------------------------------------------|---|-------------------------------------------|-----|-------------------------------------------|-------------|-------------------------------------------|--------|
| egistration - Contacts                    |   |                                           |     |                                           |             | E Back                                    | Contir |
|                                           |   |                                           | CTS | (3) CATEGORIES                            | (4) PROFILE |                                           |        |
| ssigned Roles Contacts                    |   |                                           |     |                                           |             |                                           |        |
|                                           |   |                                           |     |                                           |             |                                           |        |
| Quality                                   | ø | Sales                                     | ø   | Internal Sales Contact                    | ø           | Finance                                   | , er   |
|                                           |   |                                           |     |                                           |             |                                           |        |
| /an Aert Wout<br>voutvanaert@you-spam.com |   | Van Aert Wout<br>woutvanaert@you-spam.com |     | Van Aert Wout<br>woutvanaert@you-spam.com |             | Van Aert Wout<br>woutvanaert@you-spam.com |        |
|                                           |   |                                           |     |                                           |             |                                           |        |
| Cybersecurity Officer                     | ø | Eco Officer                               | ø   |                                           |             |                                           |        |
|                                           |   |                                           |     |                                           |             |                                           |        |
| √an Aert Wout                             |   | Van Aert Wout                             |     |                                           |             |                                           |        |
| woutvanaert@you-spam.com                  |   | woutvanaert@you-spam.com                  |     |                                           |             |                                           |        |

BARCO

3) Categories

P9/12

Beneluxpark 21, 8500 Kortrijk, Belgium BE0473191041

www.barco.com

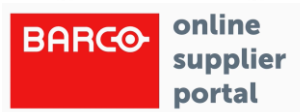

| stration - Categories                   |                        |                        |             | Back |
|-----------------------------------------|------------------------|------------------------|-------------|------|
| 🕑 DATA                                  | ⊘ CONTACTS             | 3 CATEGORIES           | (4) PROFILE |      |
|                                         |                        |                        |             |      |
| Search for category                     |                        |                        |             |      |
|                                         |                        |                        |             |      |
| Categories Overview                     | Expand All   Close All | Selected Catego        | ories       |      |
| ✓ Direct                                | •                      | Choose Primary Cat     | egory*      |      |
| 3rd party Hardware                      | •                      |                        |             | -    |
| 3rd party Software                      | •                      | This field is mandator |             |      |
| Active optics                           | •                      | Direct ⊦ Fans          |             |      |
| Active or Passive Cooling               | •                      | Fans                   |             |      |
| ✓ Fans                                  | •                      |                        |             |      |
| ✓ Fans                                  |                        |                        |             |      |
| Fan accessory (guard, mounting plug, □) |                        |                        |             |      |
| Tool bounded Custom mechanics           | •                      |                        |             |      |
| CNC Custom Mechanics                    | •                      |                        |             |      |
| Chemicals                               | •                      |                        |             |      |
| Cables & Wire harness                   | •                      |                        |             |      |

With the selection made in this section you determine the categories/commodities that you can offer and deliver to Barco. The number of assigned categories is not limited.

Please select a primary category, your core competence, and, if necessary, several secondary categories. The specification of the main category is required to assign your application to one of Barco's strategic buyers. Please reach out to your Barco procurement contact if you are not sure which categories to select.

#### 4) Profile

In this screen you can create your individual supplier profile. Mandatory fields are marked with an (\*).

BARCO

P 10 / 12

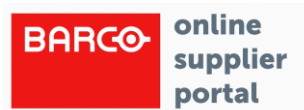

|              | ■ 1       |
|--------------|-----------|
| $\leftarrow$ | Continue  |
|              |           |
|              |           |
|              | <b>_</b>  |
|              |           |
|              |           |
| info         |           |
|              |           |
|              |           |
|              |           |
|              |           |
|              |           |
|              |           |
|              |           |
|              |           |
|              | ←<br>info |

Once you have filled in all questions, you can click on Your profile will now be shared with the buyer. After the approval of the buyer you will receive the following email:

| Approval of your big profile at the Barco Supplier Portal                                                                         | × |
|----------------------------------------------------------------------------------------------------|---|
| 節 Delete                                                                                                    | • |
| BARCO <no-reply@app11.jaggaer.com>           to         16.11.2023 - 5:23 pm</no-reply@app11.jaggaer.com>                         |   |
| Dear User,                                                                                                    |   |
| Congratulations, your big profile has been checked and approved.                                                                  |   |
| You can now use the Barco Supplier Portal - https://app11.jaggaer.com/portals/barco/?pp_login=1&cid=607723 for further processes. |   |
| Kind regards                                                                                                    |   |
| The Barco Procurement team                                                                                                    |   |
|                                                                                                    | - |
| Clos                                                                                                    | e |

BARCO

#### P 11 / 12

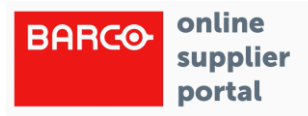

You can return to your supplier profile at any point and update your data by using the following link: https://app11.jaggaer.com/portals/barco/?pp\_login=1&cid=607723

In case you have questions, you can always reach out to your Barco contact.

P 12 / 12

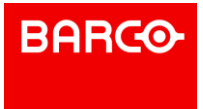